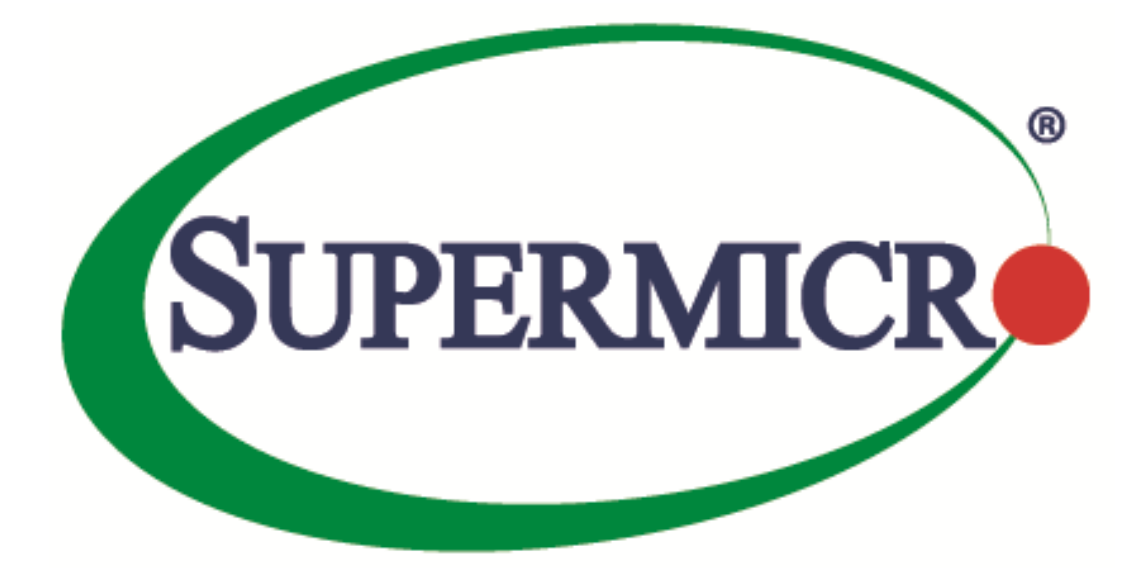

## **IPMIView**

# for MicroBlade<sup>™</sup> Management User's Guide

**Revision 2.18** 

The information in this USER'S MANUAL has been carefully reviewed and is believed to be accurate. The vendor assumes no responsibility for any inaccuracies that may be contained in this document, makes no commitment to update or to keep current the information in this manual, or to notify any person organization of the updates. Please Note: For the most up-to-date version of this manual, please see our web site at <u>www.supermicro.com</u>.

Super Micro Computer, Inc. ("Supermicro") reserves the right to make changes to the product described in this manual at any time and without notice. This product, including software, if any, and documentation may not, in whole or in part, be copied, photocopied, reproduced, translated or reduced to any medium or machine without prior written consent.

IN NO EVENT WILL SUPERMICRO BE LIABLE FOR DIRECT, INDIRECT, SPECIAL, INCIDENTAL, SPECULATIVE OR CONSEQUENTIAL DAMAGES ARISING FROM THE USE OR INABILITY TO USETHIS PRODUCT OR DOCUMENTATION, EVEN IF ADVISED OF THE POSSIBILITY OF SUCHDAMAGES. IN PARTICULAR, SUPERMICRO SHALL NOT HAVE LIABILITY FOR ANY HARDWARE,SOFTWARE, OR DATA STORED OR USED WITH THE PRODUCT, INCLUDING THE COSTS OFREPAIRING, REPLACING, INTEGRATING, INSTALLING OR RECOVERING SUCH HARDWARE,SOFTWARE, OR DATA.

Any disputes arising between manufacturer and customer shall be governed by the laws of Santa Clara County in the State of California, USA. The State of California, County of Santa Clara shall be the exclusive venue for the resolution of any such disputes. Super Micro's total liability for all claims will not exceed the price paid for the hardware product.

FCC Statement: This equipment has been tested and found to comply with the limits for a Class A digital device pursuant to Part 15 of the FCC Rules. These limits are designed to provide reasonable protection against harmful interference when the equipment is operated in a commercial environment. This equipment generates, uses, and can radiate radio frequency energy and, if not installed and used in accordance with the manufacturer's instruction manual, may cause harmful interference with radio communications. Operation of this equipment in a residential area is likely to cause harmful interference, in which case you will be required to correct the interference at your own expense.

California Best Management Practices Regulations for Perchlorate Materials: This Perchlorate warning applies only to products containing CR (Manganese Dioxide) Lithium coin cells. Perchlorate Material-special handling may apply. See <a href="http://www.dtsc.ca.gov/hazardouswaste/perchlorate/">http://www.dtsc.ca.gov/hazardouswaste/perchlorate/</a> for further details.

Manual Revision 2.18

Release Date: 2020/06/29

Unless you request and receive written permission from Super Micro Computer, Inc., you may not copy any part of this document.

Information in this document is subject to change without notice. Other products and companies referred to herein are trademarks or registered trademarks of their respective companies or mark holders.

Copyright © 2020 by Super Micro Computer, Inc. All rights reserved. Printed in the United States of America

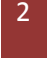

### **Document revision history**

| Date       | Revision | Description                   |
|------------|----------|-------------------------------|
| 2016/02/24 | 2.11.0   | Add document revision history |
| 2020/04/22 | 2.17.0   | Description adjustment        |
|            |          |                               |
|            |          |                               |

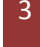

### Contents

| 1                       | Intro | oduction6                                       |    |  |  |
|-------------------------|-------|-------------------------------------------------|----|--|--|
| 2 Login and Node Status |       |                                                 |    |  |  |
|                         | 2.1   | Login                                           | 7  |  |  |
|                         | 2.2   | Node Status Tab                                 | 8  |  |  |
|                         | 2.2.1 | 1 Node Status View                              | 9  |  |  |
|                         | 2.3   | Node UI                                         | 12 |  |  |
|                         | 2.3.1 | 1 Status                                        | 12 |  |  |
|                         | 2.3.2 | 2 Power Control                                 | 13 |  |  |
|                         | 2.3.3 | 3 Sensors                                       | 13 |  |  |
|                         | 2.3.4 | 4 Configuration                                 | 14 |  |  |
|                         | 2.4   | Power Supply UI                                 | 15 |  |  |
|                         | 2.4.1 | 1 Status                                        | 15 |  |  |
|                         | 2.4.2 | 2 Centralized Power Fan Speed Control           | 15 |  |  |
|                         | 2.4.3 | 3 Power Control                                 | 16 |  |  |
|                         | 2.4.4 | 4 Power Supply Temperature and Power Supply Fan | 16 |  |  |
|                         | 2.5   | Gigabit Switch UI                               | 17 |  |  |
|                         | 2.5.1 | 1 Status Table                                  | 17 |  |  |
|                         | 2.5.2 | 2 Power Control and UID Control                 | 18 |  |  |
|                         | 2.5.3 | 3 Switch Management Configuration               | 18 |  |  |
|                         | 2.5.4 | 4 Resetting Password                            | 19 |  |  |
| 3                       | KVM   | ۸ Console                                       | 20 |  |  |
|                         | 3.1.1 | 1 iKVM Viewer                                   | 20 |  |  |
| 4                       | Even  | nt Log                                          | 22 |  |  |
| 5                       | Logo  | on Management                                   | 23 |  |  |
| 5.1                     |       | User Privileges                                 | 23 |  |  |
|                         | 5.2   | Adding a New User                               | 24 |  |  |
|                         | 5.3   | Deleting a User                                 | 25 |  |  |
|                         | 5.4   | Updating User Data                              | 25 |  |  |
| 6 CMM Setting           |       | 26                                              |    |  |  |

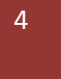

| acting Supermicro27 |
|---------------------|
|---------------------|

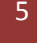

# **1** Introduction

MicroBlade Management is a new feature in version 2.10 of IPMIView. IPMIView sends messages to the CMM (Chassis Management Module) and receives messages in return. Here, messages represent the commands encapsulated in the RMCP+ (Remote Management Control Protocol) packet of the IPMI standard.

This feature is supported on Micro CMM module (MBx-xxx-xxx). For example MBE-628EB-422D and MBM-GEM-001.

IPMIView monitors and reports the status of a MicroBlade including node, power supply and gigabit switch status. IPMIView makes management easier by visualizing the MicroBlade as a GUI. It also supports remote KVM and user management.

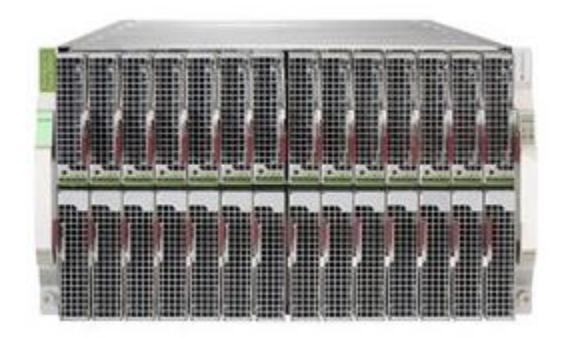

Figure 1-1 MicroBlade

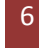

# 2 Login and Node Status

### 2.1 **Login**

In the IPMIView device list (Figure 1-2), the MicroBlade icon  $\widehat{\blacksquare}$  appears once the CMM is added. Double-click it, and the login screen displays.

| IPMIView 2.16.1 (build 191104) - Super Micro Computer, | Inc. — 🗆 🗙                                     |
|--------------------------------------------------------|------------------------------------------------|
| File Edit Session Manage Help                          |                                                |
| ≞ ≞   �   <b>⊵</b>   <b>⊗</b>   <u>₽</u>   <b>©</b>    |                                                |
| MicroBlade                                             |                                                |
| SUPERMICR                                              | MicroBlade                                     |
| ■ IPMI Domain ▲ マ 🖗 音 🏀<br>■ MicroBlate                | System Name <u>MicroBlade</u>                  |
|                                                        | IP Address 172.30.146.63                       |
|                                                        | Description DESCRIPTION                        |
|                                                        | Login ID:<br>Password:<br>Save ID and Password |
| 譚 Groups 民省金令                                          | Logout Logout                                  |
| IPMI Domain (1/1) Authentication                       | 1                                              |

Figure 1-2 Login to MicroBlade

Type your username and password and then click Login.

Once you log in, several tabs appear at the bottom of the page including Node Status, KVM Console, Event Log and Logon Management.

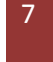

### 2.2 Node Status Tab

Click the **Node Status** tab to display the following page.

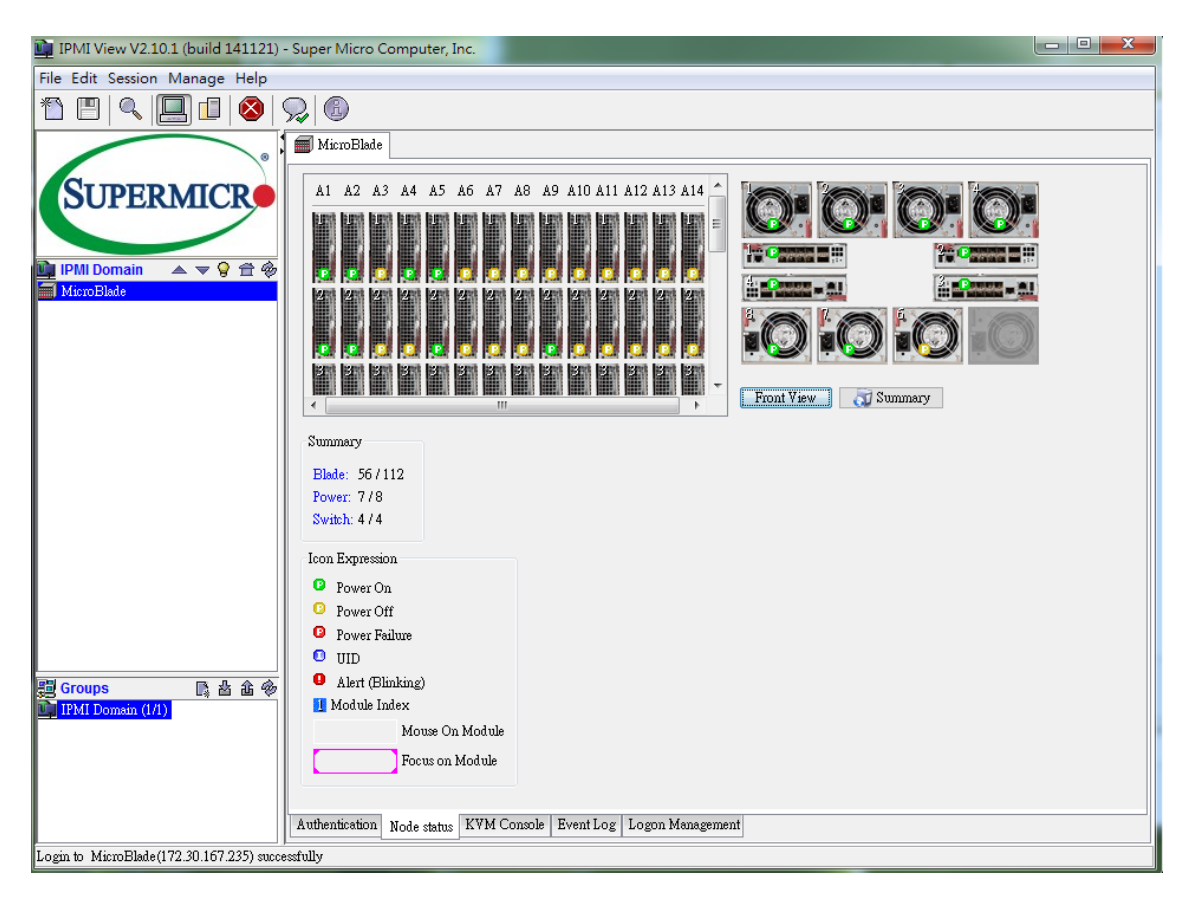

Figure 1-3, Node Status Tab

The upper section is the Node Status View. In this view, each component is monitored. Any changes that occur in the MicroBlade are shown here. For example, if blade 1 is removed, the blade 1 icon here is grayed out. If blade 10 is turned off, the power symbol of blade 10 turns amber. The Node Status View reflects the current status of a MicroBlade module. Node numbers may vary because of different blade servers. If you install different types of blades, the actual number of nodes is also shown here.

Each module picture in the upper side of the page can be clicked, and the status of each module is shown in the lower section of this page. The Summary section (Blade, Power and Switch) shows the information. Here you can get more information and send more commands to the blade module.

### 2.2.1 Node Status View

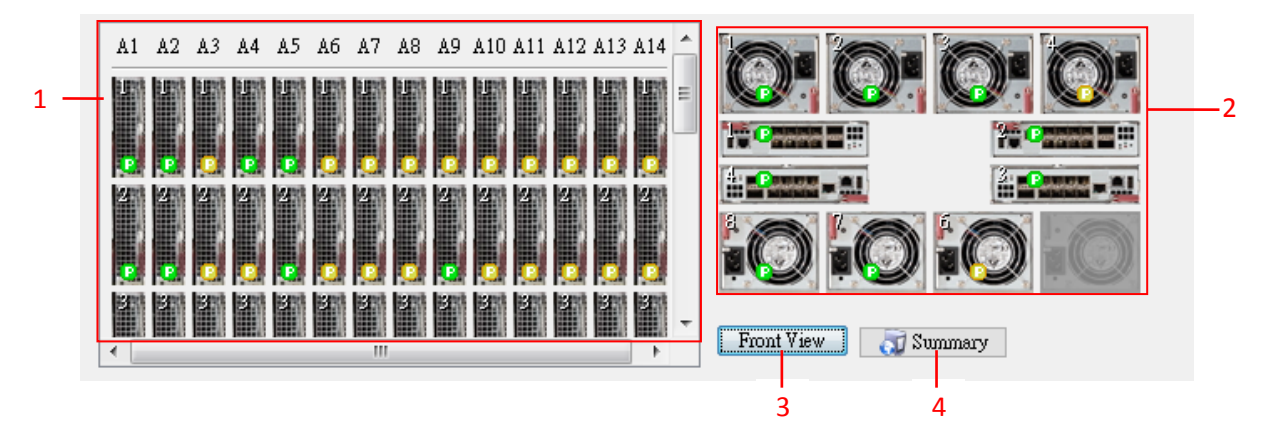

Figure 2-1, Upper Section of Node Status

The upper section of the the Node Status View provides a quick view of the MicroBlade status.

1. Blade Front View: Displays the front view of each blade and node.

**Power Supply Modules** 

2. Blade Rear View: Displays the rear view of the power supply and gigabit switch.

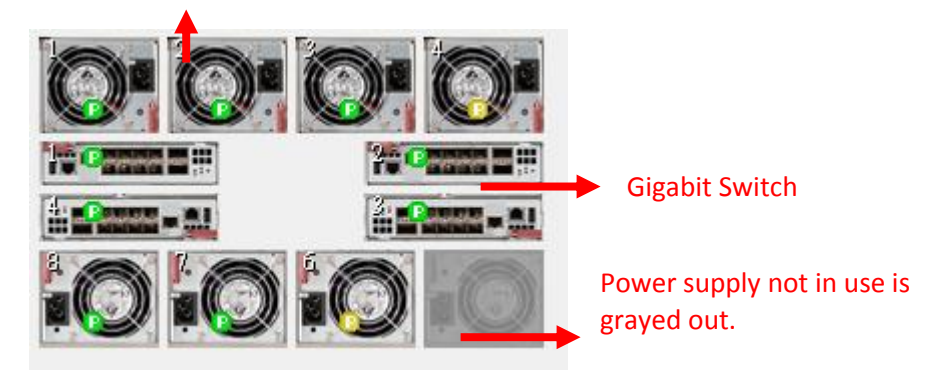

Figure 2-2 Blade Rear View

9

3. **Front View**: Click this button and an additional panel appears, which displays the whole node view without a scroll bar (see Figure 2-3). There will be a maximum of 128 nodes. If a blade is not installed, it is grayed out in this view.

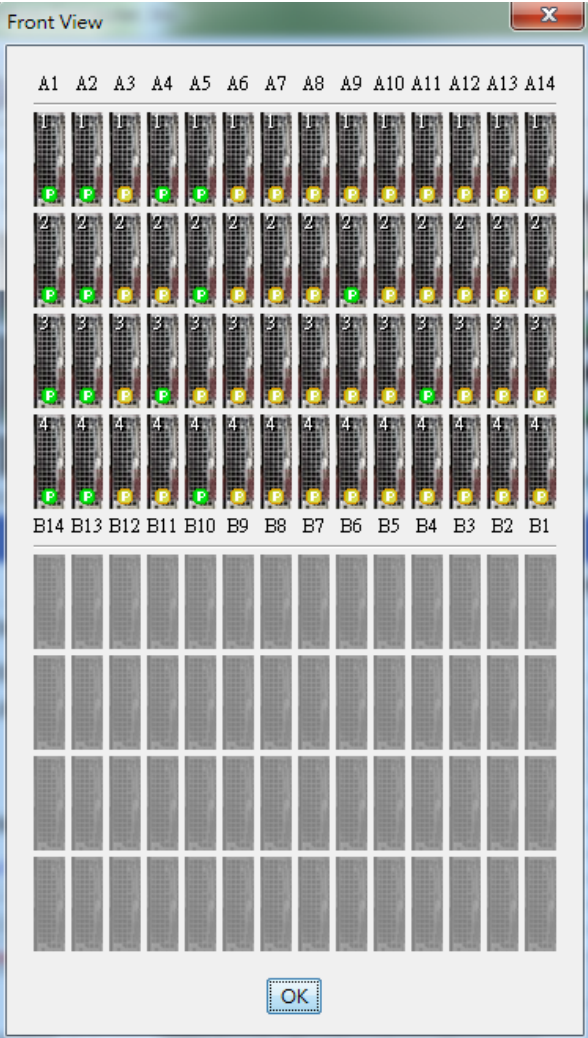

Figure 2-3

4. **Summary:** Click this button and two information sections appear. The "Summary" section shows the number of blades, power supplies and switches. The "Icon Expression" section illustrates the meaning of each icon. Each icon has a status symbol to show the current status. Each MicroBlade Module may have different symbols.

| Summary          |
|------------------|
| Blade: 56 / 112  |
| Power: 7/8       |
| Switch: 4/4      |
| Icon Expression  |
| Power On         |
| Power Off        |
| Power Failure    |
| 🖸 UID            |
| Alert (Blinking) |
| 🧾 Module Index   |
| Mouse On Module  |
| Focus on Module  |

Figure 2-4 Summary and Icon Expression

## 2.3 **Node UI**

Click on one of the node modules. The Node UI is shown at the bottom.

| Bla                          | de A6 Node 1          |         |           |            |
|------------------------------|-----------------------|---------|-----------|------------|
| Status                       | Sensors Configuration |         |           |            |
| Power Status: 🥥 Off          | Sensor                | Reading | Low Limit | High Limit |
| Blade IIID: Off Enable       | CPUTemp               | N/A     | N/A       | N/A        |
|                              | SystemTemp            | N/A     | N/A       | N/A        |
| System Fault: 🚫 Normal       | PeripheralTemp        | N/A     | N/A       | N/A        |
| BMC 172 30 177 233           | DIMMA1 Temp           | N/A     | N/A       | N/A        |
| DMC. 172.90.177.299          | DIMMB1 Temp           | N/A     | N/A       | N/A        |
| Watt: 8                      | VCORE                 | N/A     | N/A       | N/A        |
| Server Neme: Undete          | VDIMM                 | N/A     | N/A       | N/A        |
| Server Manie.                | 12VSB                 | N/A     | N/A       | N/A        |
| Power Control                | 3.3VCC                | N/A     | N/A       | N/A        |
|                              | VBAT                  | N/A     | N/A       | N/A        |
| Power On Reset               | 5VSB                  | N/A     | N/A       | N/A        |
|                              | 3V3SB                 | N/A     | N/A       | N/A        |
| Graceful Shutdown Power Down |                       |         |           | ·          |

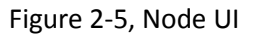

#### 2.3.1 **Status**

- **Power Status**: This shows the current power status. Types of status include power on, power off and power failure.
- Blade UID: This shows the status of the UID LED. Click the Enable button to enable or disable the • UID. Once the UID is enabled, the UID LED on blade panel will flash. Please note that the UID represents the whole blade. For example, if you enable UID on Node 1, it will affect the other 4 nodes on the same blade.
- System Fault: This shows the system fault status.
- BMC: This shows the BMC status. If BMC is installed, it will show the BMC IP address. Click the ٠ Settings button to update the BMC configuration including DHCP, IP, sub net Mask and Gateway. See Figure 2-6. If BMC is not installed, a message "not installed" is shown next to the BMC field.

| BMC LAN Settin | ig 📃 🛁             |
|----------------|--------------------|
|                | 💿 DHCP 💿 Static IP |
| IP:            | 172.30.177.233     |
| Subnet Mask:   | 255.255.0.0        |
| Gateway:       | 172.30.0.1         |
| Uŗ             | Cancel             |

Figure 2-6 Update BMC IP

- **Watt**: The estimated power consumption of this blade. This is a static value from the BIOS.
- Server Name: Users can see server name here. After clicking "Update" button, a simple dialog will

appear to help users to update server name.

#### 2.3.2 Power Control

| Power Control     |            |
|-------------------|------------|
| Power On          | Reset      |
| Graceful Shutdown | Power Down |

Figure 2-7 Power Control

- **Power On**: Powers on the blade.
- **Reset**: Rests the blade.
- Graceful Shutdown: Gracefully shuts down the blade.
- **Power Down**: Powers down the blade.

#### 2.3.3 Sensors

The Sensors section shows information on the CPU and the temperature and voltages of the selected blade. The type of information include status, sensor name, reading, low limit and high limit. If the sensor status is normal, the value in the Reading column will be displayed in blue, and an OK symbol ( $\bigcirc$ ) appears before the sensor. If the sensor status is critical, the value in the Reading column will be displayed in red and a failure symbol ( $\bigotimes$ ) appears before the sensor is not in use, "N/A" appears in the Reading column and no status symbol appears before the sensor.

| Sensor   |               | Reading | Low Limit | High Limit |
|----------|---------------|---------|-----------|------------|
| ) c      | PUTemp        | 32°C    | 0°C       | 100°C      |
| ) S:     | ystemTemp     | 32°C    | -7°C      | 85°C       |
| D Pe     | eripheralTemp | 33°C    | -7°C      | 85°C       |
| D        | IMMA1 Temp    | 33°C    | 2°C       | 85°C       |
| D        | IMMB1 Temp    | 37°C    | 2°C       | 85°C       |
| <b>V</b> | CORE          | 0.9227  | 0.3497    | 1.251 V    |
| <b>V</b> | DIMM          | 1.329V  | 1.1257    | 1.7277     |
| 12       | 2VSB          | 12.104V | 10.34V    | 13.364V    |
| 3.       | .3VCC         | 3.3797  | 2.834V    | 3.661 V    |
| <b>V</b> | BAT           | 3.193V  | 2.491V    | 3.602¥     |
| 5        | VSB           | 5.031V  | 4.29V     | 5.538V     |
| 3        | V3SB          | 3.33V   | 2.85V     | 3.66V      |

Figure 2-8, Blade Sensor Table

### 2.3.4 Configuration

The Configuration section shows Blade, BMC and CPU information. You can view the details in the table below.

| Sensors Configuration |                   |   |
|-----------------------|-------------------|---|
| Item                  | Value             |   |
| Location              | Blade A5 Node 2   |   |
| Blade Max Power       | 130               |   |
| Blade Current Power   | 0                 |   |
| BMC Version           | 1.41              |   |
| BMC IP Address        | 172.30.189.209    |   |
| BMC MAC               | 00-25-90-6D-0B-96 |   |
| KVM                   | Not Launched      | = |
| Blade UID             | Disabled          |   |
| Num of CPU            | 1                 |   |
| CPU ID                | 1752              |   |
| CPU Speed             | 2400 Mhz          |   |
| Num of DIMM           | 2                 |   |
| Memory Size           | 16 GB             |   |
| Memory Speed          | 1600 Mhz          | Ŧ |

Figure 2-9, Blade Configuration Table

### 2.4 Power Supply UI

Click on a power supply module. The Power Supply screen (Figure 2-10) appears at the bottom.

| Power Supply 1                 |                      |                          |  |  |
|--------------------------------|----------------------|--------------------------|--|--|
| Status                         |                      | PowerControl             |  |  |
| Power Status:                  | 🕘 On                 | Power On Power Off       |  |  |
| Fan 1 Status:<br>Fan 2 Status: | 🚫 Normal<br>N/A      | Power Supply Temperature |  |  |
| Watts:                         | 1600                 |                          |  |  |
| DC current:                    | 5 A                  |                          |  |  |
| AC RMS curren                  | t: 0.0A              | Temperature              |  |  |
| Firmware Ver:                  | 2.0                  | Power Supply Fan         |  |  |
| FRU Version:                   | 1                    |                          |  |  |
| Centralized Pow                | er Fan Speed Control | RPM N/A                  |  |  |
| 🔘 Automatic                    |                      | ×12709×                  |  |  |
| 💿 Manual                       | Speed Level: 1 🗸     | Fan1 Fan2                |  |  |

Figure 2-10 Power Supply UI

#### 2.4.1 Status

- **Power Status**: This shows the current power status: either power on, power off or power failure. •
- **Fan 1 Status**: This shows the current power supply fan 1 as normal or abnormal. ٠
- Fan 2 Status: This shows the current power supply fan 2 as normal or abnormal. •
- **Watts**: This shows the total wattage provided by this power supply.
- **DC current**: This shows the current DC current (only 1400W power supplies support this status).
- AC RMS current: This shows the current AC RMS current (only 1400W power supplies support this • status).
- **Firmware Ver**: This shows the firmware version in the power supply.
- FRU Version: This shows the FRU version in the power supply. •

### 2.4.2 Centralized Power Fan Speed Control

The centralized power fan speed controls all power supplies and fans in a MicroBlade.

| Centralized Power Fan Speed Control |              |     |  |  |
|-------------------------------------|--------------|-----|--|--|
| 💿 Automatic                         |              |     |  |  |
| Manual                              | Speed Level: | 1 - |  |  |

Figure 2-11 Centralized Power Fan Speed Control

- Automatic: Fan speed is automatically controlled by default. When the fan speed is automatically controlled, the CMM will monitor the system loading and optimize all fan speeds. When the system is in automatic mode, you cannot change the fan speed level.
- Manual: You can alter the speed of the power supply fans by using the drop-down list to select the speed level. The speed level ranges from 1 to 10. After changing the fan speed, you should see the fan rpm change on the right panel. Please note that this function applies to all fans in the system. You cannot control specific fans.

#### 2.4.3 **Power Control**

Unlike fan speed control, all power control function items control individual power supplies.

| PowerControl |          |           |
|--------------|----------|-----------|
|              | Power On | Power Off |

Figure 2-12 Power Control

- **Power On**: Powers on the selected power supply.
- **Power Off:** Powers off the selected power supply.

### 2.4.4 Power Supply Temperature and Power Supply Fan

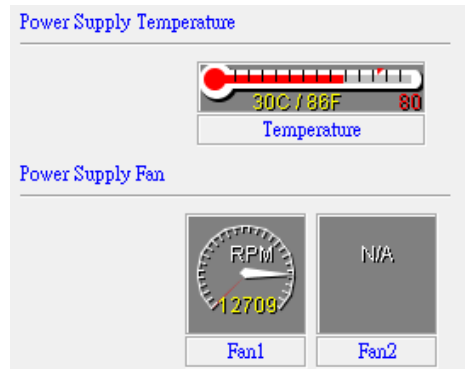

Figure 2-13 Power Supply Temperature and Power Supply Fan

- **Power Supply Temperature:** The thermometer displays the current temperature in both Celsius and Fahrenheit.
- **Power Supply Fan:** The fan speed diagram displays the current fan speed in RPMs. Note when the current power supply power is off, another power supply will support the fan. Sometimes there is only one fan for the selected power supply. The diagram displays "N/A" to show that one of the fans does not exist.

## 2.5 Gigabit Switch UI

Click one of gigabit switch modules. The gigabit switch UI (Figure 2-14) shows up at the bottom.

|                              |     |                             | Swi | itch 2                 |                 |
|------------------------------|-----|-----------------------------|-----|------------------------|-----------------|
| Item                         |     | Value                       |     | Switch management conf | iguration       |
| Switch<br>Switch Type        |     | Switch A2<br>Gigabit Switch | _   | Username and Password: | Setting         |
| Model Name<br>Power Status   |     | MBM-XEM-001<br>On           |     | IP Mode                | OHCP Static IP  |
| Temperature                  |     | 31<br>Dimbled               |     | WSS IP                 | 192.168.100.102 |
| Error                        | ŏ   | Normal                      |     | Netmask                | 255.255.255.0   |
| Initialized                  |     | IND IND                     |     | Galeway                | Restore Update  |
| Power Control Power On Reset | Pow | er Off UID On<br>UID Off    |     |                        |                 |

Figure 2-14 Gigabit Switch UI

### 2.5.1 Status Table

The Status Table is in the top left section and displays information on this gigabit switch.

- Switch Type: Shows the type of switch.
- Model Name: Shows the model name.
- **Power Status**: Shows the current gigabit switch power status, either power on or power off.
- **Temperature**: Shows the current temperature of this switch.
- **UID**: Shows the gigabit switch UID LED status.
- Error LED: Indicates that the gigabit switch has received an error.
- Initialized: Indicates that the gigabit switch has been initialized.

### 2.5.2 Power Control and UID Control

The control panel is in the bottom section and allows you to turn the switch power and UID on or off.

| Power Control | UID              |  |
|---------------|------------------|--|
| Power On      | Power Off UID On |  |
| Reset         | UID Off          |  |

Figure 2-15 Power Control of Gigabit Switch

- **Power On**: Click to power on the gigabit switch. ٠
- **Power Off**: Click to power off the gigabit switch. •
- **Reset**: Click to reset the gigabit switch.
- **UID on**: Click to enable the UID LED. •
- **UID off:** Click to disable the UID LED. •

#### 2.5.3 Switch Management Configuration

You can modify WebSuperSmart, which holds the parameters of the gigabit switch web engine. WebSuperSmart is a web interface used to management gigabit switches. For details, please refer to the gigabit switch manual.

| Switch management conf | iguration          |
|------------------------|--------------------|
| Username and Password: | Setting            |
| IP Mode                | 💿 DHCP 💿 Static IP |
| WSS IP                 | 172.30.146.222     |
| Netmask                | 255.255.0.0        |
| Gateway                | 172.30.0.1         |
|                        | Restore Update     |

Figure 2-16 Switch Management Configuration

- **Password**: Password of the WebSuperSmart engine. •
- IP Mode: IP mode is either DHCP or static IP.
- **WSS IP**: IP of the WebSuperSmart web engine. •
- Netmask: Netmask of the gigabit switch.
- Gateway: Gateway of the gigabit switch. •
- Restore: Immediately reloads the settings from the gigabit switch. •
- **Update:** Applies changes to a gigabit switch. •

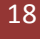

### 2.5.4 Resetting Password

1. Click **Setting** and a dialog box (Figure 2-17) shows up.

| Username setting                           |          |
|--------------------------------------------|----------|
| Username:<br>Password:<br>Password Confirm | ADMIN    |
| Updat                                      | e Cancel |

Figure 2-17 Username and Password Reset

2. Type and confirm your new password, and then click **Update** to apply the changes.

# **3 KVM Console**

KVM Console provides a remote desktop for use, which allows you remotely change the blade's UI.

#### 3.1.1 iKVM Viewer

1. To launch the console, click the Launch KVM Console button (Figure 3-1).

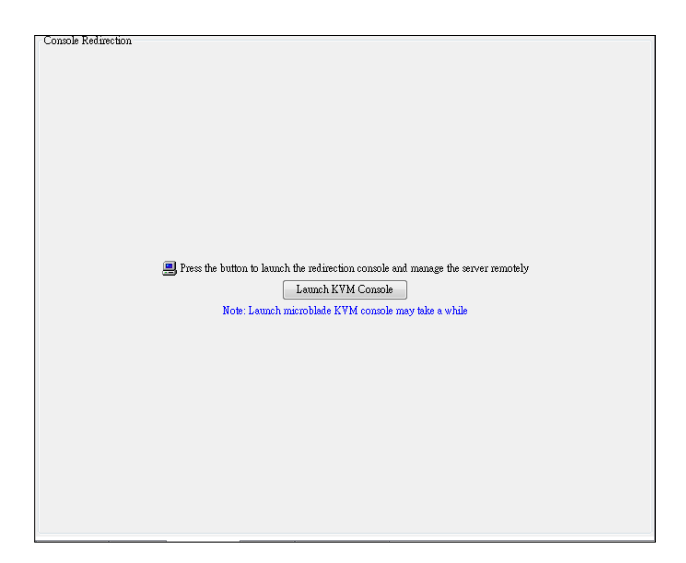

Figure 3-1

2. On the toolbar click Switch KVM.

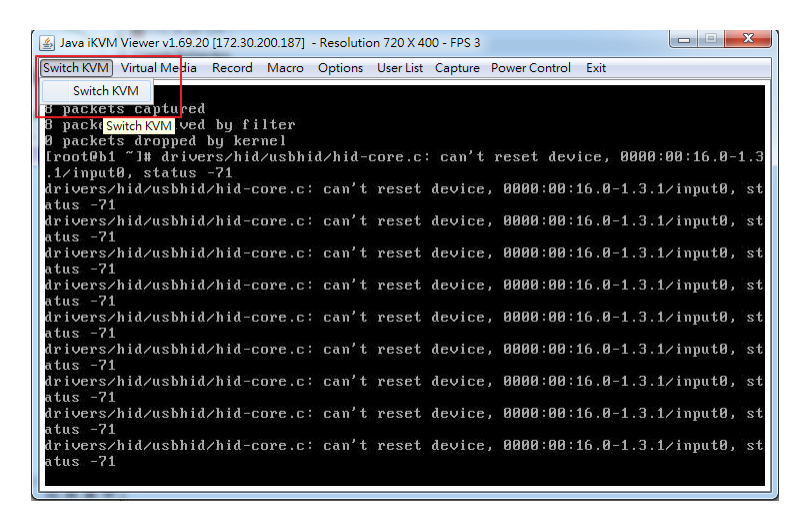

Figure 3-2

3. A panel pops up to allow users to switch to other nodes.

| 1 | 💪 Java il                                  | KVM Vi                        | ewer v1.6                         | 69.20 [                    | 172.30.2                | 200.187]                               | - Resolut | ion 720 | X 400  | - FPS 4    |       |         |      |                                        |         | 22   |
|---|--------------------------------------------|-------------------------------|-----------------------------------|----------------------------|-------------------------|----------------------------------------|-----------|---------|--------|------------|-------|---------|------|----------------------------------------|---------|------|
|   | Switch K\                                  | /M Vi                         | rtual Me                          | dia F                      | Record                  | Macro                                  | Options   | User    | List ( | Capture    | Power | Control | Exit |                                        |         |      |
|   | ^C<br>8 pac]<br>8 pac]<br>0 pac]<br>[root[ | kets<br>kets<br>kets<br>Pb1 ~ | captu<br>recei<br>droppo<br>]# dr | red<br>ved<br>ed b<br>iver | by fi<br>y ker<br>s∕hid | lter<br>nel<br>∕usbhi                  | id/hid·   | -core   | .c:    | can't      | rese  | t dev   | ice, | 9999:                                  | 00:16.0 | -1.3 |
| ſ | MicroBla                                   | ade KVI                       | A Switch                          |                            |                         |                                        |           |         |        |            |       |         |      | ×                                      |         | - 4  |
| l | A1                                         | A2                            | A3                                | A4                         | A5                      | A6                                     | Α7        | A8      | A9     | A10        | A11   | A12     | A13  | A14                                    | Inpute  | , st |
| l |                                            | 1                             | 1                                 | 1                          |                         |                                        |           | 1       | 1      |            | 1     | 1       | 1    |                                        | input0  | , st |
| ŀ | 2                                          | 2                             | 2                                 | 2                          |                         |                                        | 2         | 2       |        |            | 2     | 2       | 2    | $\begin{bmatrix} 2 \\ 3 \end{bmatrix}$ | input0  | . st |
| l | 4                                          | 4                             | 4                                 | 4                          |                         |                                        |           | 4       | 4      |            | 4     | 4       | 4    |                                        |         |      |
| l | B14                                        | B13                           | B12                               | B11                        | B10                     | B9                                     | B8        | B7      | B6     | B5         | B4    | B3      | B2   | B1                                     | inputU  | , st |
| l | 1                                          | 1                             | 1                                 | 1                          | 1                       |                                        |           | 1       | 1      | ] [1]      | 1     | 1       | 1    | 1                                      | input0  | , st |
|   | 2                                          | 2                             | 2                                 | 2                          |                         | $\begin{vmatrix} 2 \\ 3 \end{vmatrix}$ |           | 2       | 2      | ) 2<br>) 3 | 2     | 2 3     | 2    |                                        | input0  | , st |
|   | 4                                          | 4                             | 4                                 | 4                          | 4                       | ] [_4_]                                | 4         | 4       | 4      | 4          | 4     |         | 4    | 4                                      | input0  | , st |
| ļ | atus ·                                     | -71                           |                                   |                            |                         |                                        |           |         |        |            |       |         |      |                                        | jinput0 | , st |
|   | driven<br>atus -                           | rs∕hi<br>-71                  | d/usbl                            | hid⁄.                      | hid-c                   | ore.c:                                 | can'i     | t res   | et d   | evice      | , 000 | 0:00:   | 16.0 | -1.3.1                                 | ∕input0 | , st |

Figure 3-3

The grayed-out buttons represent unavailable nodes. Available nodes can be selected whether they are powered on or off. To control the power of the nodes, click Power Control on the tool bar.

| 🛓 Java iKVN                            | 1 Viewer v1.69.2                      | 0 [172.30.2               | 200.187]         | - Resolutio     | on 720 X 4       | 00 - FPS 6         |                       |                    |                            | x            |
|----------------------------------------|---------------------------------------|---------------------------|------------------|-----------------|------------------|--------------------|-----------------------|--------------------|----------------------------|--------------|
| Switch KVM                             | Virtual Media                         | Record                    | Macro            | Options         | User List        | Captu e            | Power Control         | Exit               |                            |              |
| ^C<br>8 packet<br>8 packet<br>0 packet | s captured<br>s received<br>s dropped | l<br>l by fi<br>by ker    | lter<br>nel      |                 |                  |                    |                       |                    |                            |              |
| [root@b1<br>.1∕input<br>drivers/       | ‴]# drive<br>0, status<br>′hid∕usbhid | :rs∕hid<br>-71<br>l∕hid-c | ∕usbhi<br>ore.c∶ | d∕hid-<br>can't | core.c:<br>reset | device,            | reset dev<br>0000:00: | ice, 00<br>16.0-1. | 00:00:16.0<br>3.1∕input0   | -1.3<br>, st |
| atus -71<br>drivers/<br>atus -71       | hid/usbhid                            | l∕hid-c                   | ore.c:           | can't           | reset            | device,            | 0000:00:              | 16.0-1.            | 3.1∕input0,                | , st         |
| drivers/<br>atus -71<br>drivers/       | hid⁄usbhid<br>'hid⁄usbhid             | l∕hid-c<br>l∕hid-c        | ore.c:<br>ore.c: | can't<br>can't  | reset<br>reset   | device,<br>device  | 0000:00:<br>0000:00:  | 16.0-1.<br>16.0-1. | 3.1∕input0,<br>3.1∕input0  | , st<br>, st |
| atus -71<br>drivers/                   | 'hid∕usbhid                           | l∕hid-c                   | ore.c:           | can't           | reset            | device,            | 0000:00:              | 16.0-1.            | 3.1∕input0.                | , st         |
| drivers/<br>atus -71                   | hid⁄usbhid                            | l∕hid-c                   | ore.c:           | can't           | reset            | device,            | 0000:00:              | 16.0-1.            | 3.1∕input0,                | , st         |
| drivers/<br>atus -71<br>drivers/       | hid⁄usbhid<br>'hid⁄usbhid             | l∕hid-c<br>l∕hid-c        | ore.c:<br>ore.c: | can't<br>can't  | reset<br>reset   | device,<br>device, | 0000:00:              | 16.0-1.<br>16.0-1. | 3.1/input0,<br>3.1/input0, | , st<br>, st |
| atus -71<br>drivers/<br>atus -71       | hid/usbhid                            | l∕hid-c                   | ore.c:           | can't           | reset            | device,            | 0000:00:              | 16.0-1.            | 3.1∕input0,                | , st         |

Figure 3-4

## 4 Event Log

MicroBlade logs the event in standard IPMI format. Click the Event Log tab to view the event log (Figure 4-1). The SEL information categories include Total Entries, SEL Version, Free Space, Recent Entry Added and Recent Entry Erased. In the Parameter for getting SEL section, select the parameters to get SEL. All is selected by default to get all SEL logs. You can also set the desired time range for retrieving SEL logs. Click the GET SEL button ( Get SEL) on the top tool bar to start loading SEL.

| Get SEL 🤣 Refresh 🛄 Save 📋 Delste                                 |                     |        |        |                                                          |  |  |
|-------------------------------------------------------------------|---------------------|--------|--------|----------------------------------------------------------|--|--|
| Event                                                             | Time Stamp          | Туре   | Sensor | Event Type                                               |  |  |
| 1                                                                 | 11/02/2000 22:13:43 | MicroC |        | Deassertion: MicroCMM Event = Input AC Lost on Power S   |  |  |
| 2                                                                 | 11/02/2000 22:13:44 | MicroC |        | Assertion: MicroCMM  Event = Input AC Lost on Power Su   |  |  |
| 3                                                                 | 11/02/2000 23:01:07 | MicroC |        | Deassertion: MicroCMM   Event = Input AC Lost on Power S |  |  |
| 4                                                                 | 11/02/2000 23:01:08 | MicroC |        | Assertion: MicroCMM Event = Input AC Lost on Power Su    |  |  |
| 5                                                                 | 11/02/2000 23:39:10 | MicroC |        | Deassertion: MicroCMM Event = Input AC Lost on Power S   |  |  |
| 6                                                                 | 11/02/2000 23:39:11 | MicroC |        | Assertion: MicroCMMIEvent = Input AC Lost on Power Su    |  |  |
| 7                                                                 | 11/02/2000 23:55:33 | MicroC |        | Deassertion: MicroCMMIEvent = Input AC Lost on Power S   |  |  |
| 8                                                                 | 11/02/2000 23:55:34 | MicroC |        | Assertion: MicroCMMIEvent = Input AC Lost on Power Su    |  |  |
| 9                                                                 | 11/03/2000 00:07:00 | MicroC |        | Deassertion: MicroCMMIEvent = Input AC Lost on Power S   |  |  |
| 10                                                                | 11/03/2000 00:07:02 | MicroC |        | Assertion: MicroCMMI Event = Input AC Lost on Power Su   |  |  |
| 11                                                                | 11/03/2000 00:25:33 | MicroC |        | Deassertion: MicroCMMI Event = Input AC Lost on Power S  |  |  |
| 12                                                                | 11/03/2000 00:25:34 | MicroC |        | Assertion: MicroCMM Event = Input AC Lost on Power Su    |  |  |
| 13                                                                | 11/03/2000 01:33:31 | MicroC |        | Deassertion: MicroCMMIEvent = Input AC Lost on Power S   |  |  |
| 14                                                                | 11/03/2000 01:33:33 | MicroC |        | Assertion: MicroCMMI Event = Input AC Lost on Power Su   |  |  |
| 15                                                                | 11/03/2000 02:48:10 | MicroC |        | Deassertion: MicroCMMIEvent = Input AC Lost on Power S   |  |  |
| 16                                                                | 11/03/2000 02:48:12 | MicroC |        | Assertion: MicroCMMI Event = Input AC Lost on Power Su   |  |  |
| 17                                                                | 11/03/2000 03:01:59 | MicroC |        | Deassertion: MicroCMMIEvent = Input AC Lost on Power S   |  |  |
| 18                                                                | 11/03/2000 03:02:00 | MicroC |        | Assertion: MicroCMMI Event = Input AC Lost on Power Su   |  |  |
| 19                                                                | 11/03/2000 07:02:46 | MicroC |        | Deassertion: MicroCMMIEvent = Input AC Lost on Power S   |  |  |
| 20                                                                | 11/03/2000 07:02:48 | MicroC |        | Assertion: MicroCMMI Event = Input AC Lost on Power Su   |  |  |
| 21                                                                | 11/03/2000 07:14:36 | MicroC |        | Deassertion: MicroCMM Event = Input AC Lost on Power S   |  |  |
| 22                                                                | 11/03/2000 07:14:37 | MicroC |        | Assertion: MicroCMMI Event = Input AC Lost on Power Su   |  |  |
| SEL Inform                                                        | ation               |        |        | Parameter for getting SEL                                |  |  |
| Total Entries                                                     | :                   |        |        | a 11                                                     |  |  |
| SEL Version                                                       |                     |        |        | <u>ы</u> ип                                              |  |  |
| Free Space:                                                       |                     |        |        | 💿 From To                                                |  |  |
| Recent Entry                                                      | Added:              |        |        |                                                          |  |  |
| Recent Entry                                                      | Erased:             |        |        | ⊘ Last event(s)                                          |  |  |
| Authentication Node status KVM Console Event Log Logon Management |                     |        |        |                                                          |  |  |

#### Figure 4-1 Event Log

The SEL Events table shows the event information including the Event, Time Stamp, Type, Sensor and Event Type. The number of event entries listed can be up to 512. If SEL is full, click the **Save** (Save) button to save it as a file for backup. Click the **Delete** button (Delete) to delete all SEL events.

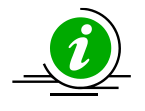

**Note:** The Refresh (<sup>CREfresh</sup>) button is only used to refresh the SEL information. To reload SEL, please click the **GET SEL** button.

# **5 Logon Management**

Click the Logon Management tab at the bottom to access the management account information (Figure 5-1). You can create up to 63 user accounts. Click the Get User ( Get User) button to retrieve the current user list.

| Get User *     | New User 🕅 I | Delete             |                  | Update User Data |                 |
|----------------|--------------|--------------------|------------------|------------------|-----------------|
| Sequence       | User Name    | Privilege Level    | Enable           | Sequence         | 2               |
| 2              | ADMIN        | Administrator      | Yes              | Hor Nome         | 1 DMIN          |
| 3              |              |                    |                  | O SET IN BUILE   |                 |
| 4<br>5         |              |                    |                  | Privilege        | Administrator • |
| 6              |              |                    |                  | 📝 Enable User    |                 |
| 7              |              |                    |                  | Undete           |                 |
| 9              |              |                    |                  | Opuaie           |                 |
| 10             |              |                    |                  | Update Password  |                 |
|                |              |                    |                  | User Name        | ADMIN           |
|                |              |                    |                  | Password         |                 |
|                |              |                    |                  | Password Confirm |                 |
|                |              |                    |                  | Update Password  |                 |
|                |              |                    |                  | Verify Login     |                 |
|                |              |                    |                  |                  |                 |
|                |              |                    |                  |                  |                 |
|                |              |                    |                  |                  |                 |
|                |              |                    |                  |                  |                 |
|                |              |                    |                  |                  |                 |
|                |              |                    |                  |                  |                 |
|                |              |                    |                  |                  |                 |
| Maximun number | of Users :10 | Count of currently | enabled Users :2 |                  |                 |
| A              |              | L F the            |                  |                  |                 |

Figure 5-1 Logon Management Tab

## 5.1 User Privileges

Different types of users have different privileges. In the Update User Data section, use the drop-down list to select the privilege level:

- Administrator: accesses all functions and adjusts management settings. •
- **Operator**: accesses all functions without the logon management function.
- User: accesses partial functions. Unavailable functions will be hidden or disabled.
- CallBack: accesses less functions than User level.

If you wish to temporarily deny any user's attempt to log in the system, clear the Enable User checkbox. To grant privlileges again, select this option.

### 5.2 Adding a New User

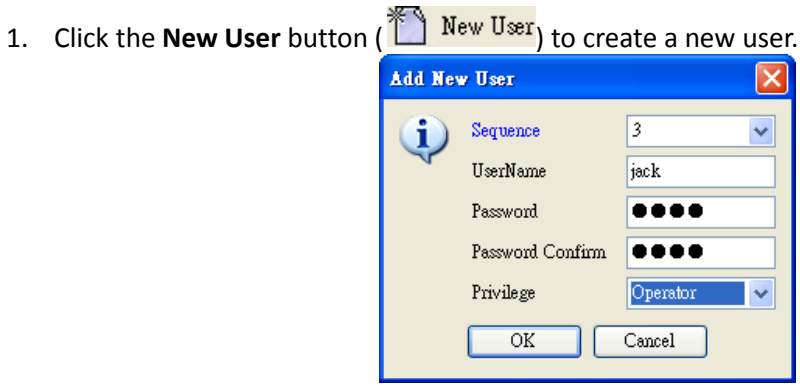

Figure 5-2 Add New User

2. In the dialog box (Figure 5-2), use the drop-down list to set the sequential number for the added user. Set the username, password and privilege level and then click OK.

| User List |           |                 |        |   | ירע      | )date User Data  |          |   |
|-----------|-----------|-----------------|--------|---|----------|------------------|----------|---|
| Sequence  | User Name | Privilege Level | Enable |   | Seq      | ruence           | 3        |   |
| 2         | ADMIN     | Administrator   | Yes    | ~ | IIse     | er Name          | jack     |   |
| 3         | jack      | Operator        | Yes    |   |          |                  | ,        |   |
| 4         |           |                 |        |   | Pri      | vilege           | Operator | * |
| 5         |           |                 |        |   |          | Enable Hear      |          |   |
| 6         |           |                 |        |   | <b>⊻</b> | Enable Oser      |          |   |
| 7         |           |                 |        | = |          | Update           |          |   |
| 8         |           |                 |        |   |          | )                |          |   |
| 9         |           |                 |        |   | CUT      | adate Password   |          |   |
| 10        |           |                 |        |   |          |                  |          |   |
| 11        |           |                 |        |   | Use      | er Name          | Jack.    |   |
| 12        |           |                 |        |   | Pas      | sword            |          |   |
| 13        |           |                 |        |   |          |                  |          |   |
| 14        |           |                 |        |   | Pas      | sword Confirm    |          |   |
| 15        |           |                 |        |   |          | II-date Deserved |          |   |
| 16        |           |                 |        |   |          | Update Password  |          |   |
| 17        |           |                 |        |   |          | Verify Login     |          |   |
| 18        |           |                 |        |   |          |                  |          |   |

3. The added user appears in the User List (Figure 5-3).

Figure 5-3

### 5.3 Deleting a User

To delete a user with administrator privileges, select the desired user in the User List and click the **Delete** button ( Delete).

## 5.4 Updating User Data

To update user data, select a user in the User List (Figure 5-1). The user data will be shown in the right panel.

- 1. In the Update User Data section, update the username and privilege level.
- 2. Click the the Enable User checkbox to enable or leave this checkbox blank to disable.
- 3. In the Update Password area, type and confirm your new password, and then click **Update Password**.
- 4. Click Verify Login to check if the password update is successful. The dialog box appears.

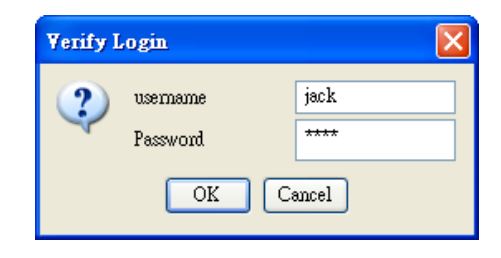

Figure 5-4

5. Type the username and password you want to verify then click **OK**. If both username and password are verified, a message "Login successfully" appears.

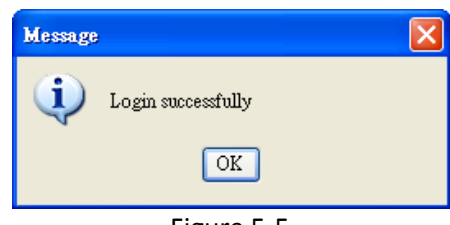

Figure 5-5

If the verification fails, a message "Login failed" appears.

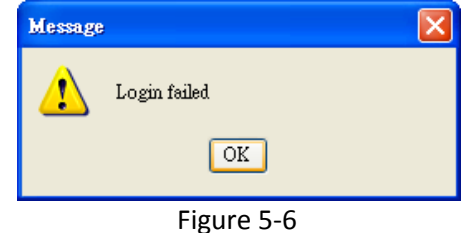

IPMIView for MicroBlade™ Management User's Guide

## **6 CMM Setting**

The CMM Setting tab provides the LAN configuration, SNMP setting and CMM information (Figure 6-1). The LAN Configuration shows the current CMM IP address, Gateway and Subnet Mask. The CMM IP type can be set as a DHCP, static address or DHCP failover.

The SNMP setting lets you specify the SNMP destination address to receive the SNMP trap from the CMM. Once the CMM detects a failure, it logs into SEL and immediately sends the SNMP trap to the destinations. Update the SNMP destinations by selecting from the SNMP list. The selected SNMP will then appear in the text field of the selected IP. Update the SNMP destination by pressing the Update Button. The Community String of the SNMP trap also can be updated. For more information on receiving traps, please refer to the "Trap Receiver" chapter in the IPMIView user's guide.

The CMM Info shows the firmware version. A Reset button can be used to reset the CMM. You may also see this information and commands in the CMM module via the Blade System tab.

| 🤣 Refresh (Press r                                                     | refresh to load data)                                                                                                    |                   |                     |
|------------------------------------------------------------------------|----------------------------------------------------------------------------------------------------|-------------------|---------------------|
| -LAN Configuration<br>IP Address Source Ty                             | pe:                                                                                                    | Gateway:          | 10.135.0.250        |
| OHCP Static Address                                                    |                                                                                                    | IP Address:       | 10.135.12.113       |
| DHCP FailOver                                                          |                                                                                                    | Subnet Mask:      | 255.255.0.0         |
|                                                                        |                                                                                                    |                   | Update              |
| SNMP<br>SNMP Destination Lis                                           | xt:                                                                                                    |                   |                     |
| Sequence                                                               | IP                                                                                                    | Selected IP:      | 0.0.0.0             |
| 1<br>2<br>3<br>4<br>5<br>6<br>7<br>8<br>9<br>9<br>10<br>11<br>11<br>12 | 0000<br>0.0.0<br>0.0.0<br>0.0.0<br>0.0.0<br>0.0.0<br>0.0.0<br>0.0.0<br>0.0.0<br>0.0.0<br>0.0.0<br>0.0.0<br>0.0.0<br>0.0.0<br>0.0.0<br>0.0.0<br>0.0.0<br>0.0.0<br>0.0.0 |                   | Update              |
| 13<br>14                                                               | 0.0.0.0<br>0.0.0.0                                                                                                    | Community String: | public<br>Update    |
| CMM Info<br>Firmware Version:                                          | 1.72                                                                                                    | Reset *           | This will reset CMM |
| Aumentication Node                                                     | e status   K v M Console   Event Log                                                                                                    | CMM Setting       |                     |

Figure 6-1

# **Contacting Supermicro**

#### Headquarters

| Address:     | Super Micro Computer, Inc.                     |
|--------------|------------------------------------------------|
|              | 980 Rock Ave.                                  |
|              | San Jose, CA 95131 U.S.A.                      |
| Tel:         | +1 (408) 503-8000                              |
| Fax:         | +1 (408) 503-8008                              |
| Email:       | marketing@supermicro.com (General Information) |
|              | support@supermicro.com (Technical Support)     |
| Website:     | www.supermicro.com                             |
| Europe       |                                                |
| Address:     | Super Micro Computer B.V.                      |
|              | Het Sterrenbeeld 28, 5215 ML                   |
|              | 's-Hertogenbosch, The Netherlands              |
| Tel:         | +31 (0) 73-6400390                             |
| Fax:         | +31 (0) 73-6416525                             |
| Email:       | sales@supermicro.nl (General Information)      |
|              | support@supermicro.nl (Technical Support)      |
|              | rma@supermicro.nl (Customer Support)           |
| Website:     | www.supermicro.com.nl                          |
| Asia-Pacific |                                                |
| Address:     | Super Micro Computer, Inc.                     |
|              | 3F, No. 150, Jian 1st Rd.                      |
|              | Zhonghe Dist., New Taipei City 235             |
|              | Taiwan (R.O.C)                                 |
| Tel:         | +886-(2) 8226-3990                             |
| Fax:         | +886-(2) 8226-3992                             |
| Email:       | support@supermicro.com.tw                      |
| Website:     | www.supermicro.com.tw                          |

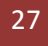